## Wi-Fi初回設定手順

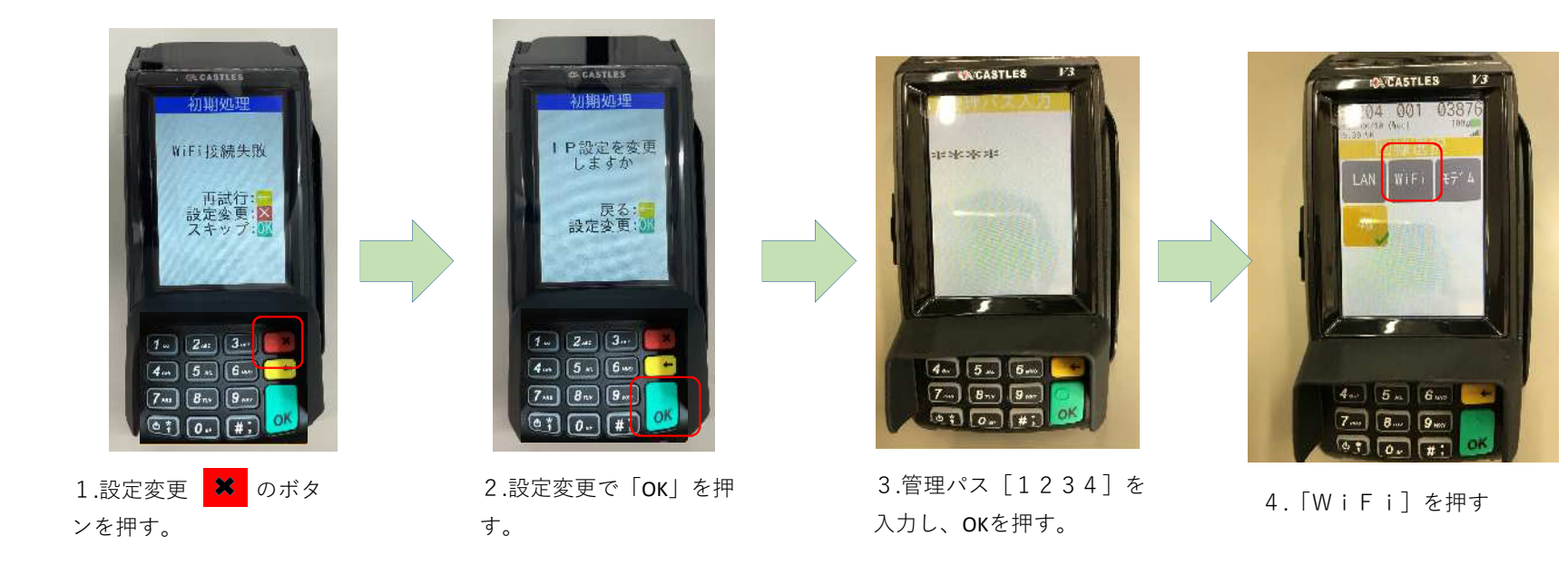

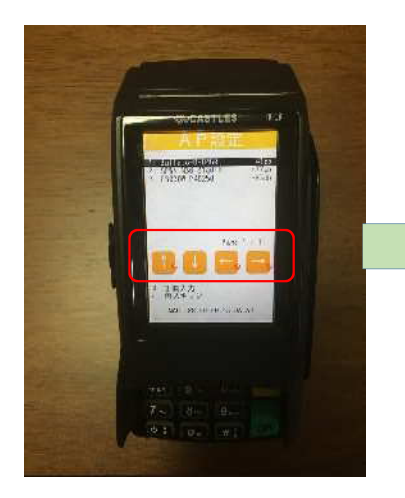

8. [↑] [↓] で、利用する 「W i F i ] を選択

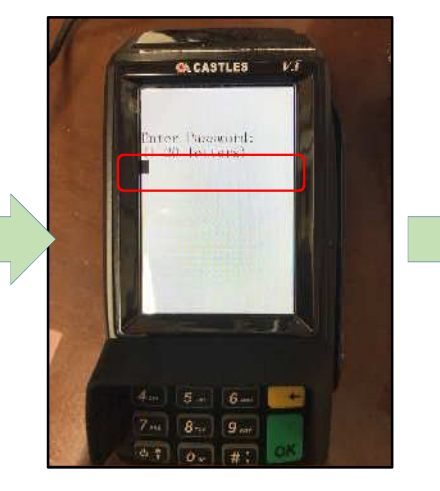

 WiFiのパスワードを 入力し「OK」を押す。

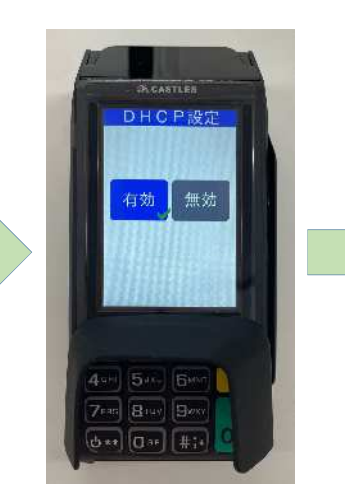

10.有効でOKを押す

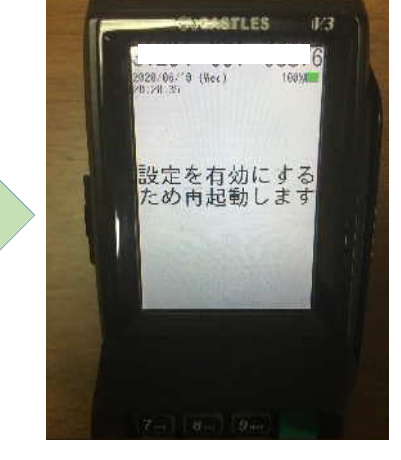

11.自動で再起動し設定完了